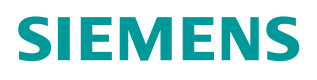

操作指南•5/2015

# STARTER 离线升级 G120 项目

STARTER,G120,离线升级,升级项目

https://support.industry.siemens.com/cs/cn/zh/view/109477410

Copyright © Siemens AG Copyright year All rights reserved

## 目录

1

| STARTE | R 离线升级 G120 项目 | 3 |
|--------|----------------|---|
| 1.1    | 概述             | 3 |
| 1.2    | 离线升级           | 4 |
| 1.3    | 在线下载项目         | 5 |

### STARTER 离线升级 G120 项目

#### 概述

当 STARTER 中项目版本比控制单元的固件版本低时,需要先升级项目版本,才能将项目下载至控制单元中,如图 1-1 所示。为保证项目升级成功进行,请下载最新的 STARTER 调试软件。下载地址为:

https://support.industry.siemens.com/cs/us/en/view/26233208

本实验采用的软件版本为 STARTER V4.4, 控制单元为 CU250s-2 PN V4.7 版本的 G120。

在 STARTER 项目中配置的控制单元版本为 V4.6,本文采用离线的方式将 V4.6 的项目版本升级到 V4.7 版本。

| B 🐴 🕻                          | G120_upgrad                                                                      | e                            | Online/offline compa                                                                                                    | arison                                              |                                                    | <b>×</b>                  |  |  |  |
|--------------------------------|----------------------------------------------------------------------------------|------------------------------|----------------------------------------------------------------------------------------------------|-----------------------------------------------------|----------------------------------------------------|---------------------------|--|--|--|
| Insert single drive unit       |                                                                                  |                              |                                                                                                    |                                                     |                                                    |                           |  |  |  |
|                                |                                                                                  |                              |                                                                                                    |                                                     |                                                    |                           |  |  |  |
|                                | <ul> <li>B→B Control_Unit</li> <li>Configuration</li> <li>Expert list</li> </ul> |                              | The online configuration of G120_CU250S_2_VECTOR (SINAMICS CU250S-2 PN Vector V4.6) differs<br>from the project saved offline. |                                                     |                                                    |                           |  |  |  |
|                                |                                                                                  |                              |                                                                                                    |                                                     |                                                    |                           |  |  |  |
|                                | # Drive                                                                          | a navigator                  |                                                                                                    | Offline                                             | Online                                             |                           |  |  |  |
| Inputs/outputs                 |                                                                                  |                              | Firmware version                                                                                                    | V4.6                                                | V4.7                                               |                           |  |  |  |
|                                | E Seto                                                                           | oint channel                 | FM bit 10                                                                                                    | Unknown                                             | Activated                                          |                           |  |  |  |
|                                | E 2 Oper                                                                         | n-loop/closed-loop con       |                                                                                                    |                                                     |                                                    |                           |  |  |  |
|                                | E > Func                                                                         | tions                        |                                                                                                    |                                                     |                                                    |                           |  |  |  |
|                                | B & Mess                                                                         | sages and monitoring         |                                                                                                    |                                                     |                                                    |                           |  |  |  |
|                                | E > Tech                                                                         | nology controller            |                                                                                                    |                                                     |                                                    |                           |  |  |  |
|                                | ⊞- <b>≯</b> Com                                                                  | missioning                   |                                                                                                    |                                                     |                                                    |                           |  |  |  |
| Communication                  |                                                                                  |                              |                                                                                                    |                                                     |                                                    |                           |  |  |  |
|                                | 🗄 🎾 Diag                                                                         | nostics                      | If these differences are not adjusted, the online representation may be incomplete.                                            |                                                     |                                                    |                           |  |  |  |
|                                | 🗄 🛄 Docume                                                                       | entation                     |                                                                                                    |                                                     |                                                    |                           |  |  |  |
| •                              | SINAMICS                                                                         | LIBRARIES                    | Adjust via:                                                                                                    | Download                                            |                                                    |                           |  |  |  |
| ÷-(                            | 🖻 🛄 MONITOR                                                                      |                              |                                                                                                    |                                                     |                                                    |                           |  |  |  |
|                                |                                                                                  |                              |                                                                                                    | Load to PG                                          |                                                    |                           |  |  |  |
|                                |                                                                                  |                              | l .                                                                                                    | The target device has a                             | newer version than the device in the               | project.                  |  |  |  |
|                                |                                                                                  |                              | l .                                                                                                    | You can connect on devi-                            | car with a never firmware version bu               | t only use the            |  |  |  |
|                                |                                                                                  |                              |                                                                                                    | functionality of the old                            | d firmware.                                        | t only use the            |  |  |  |
|                                |                                                                                  |                              | l .                                                                                                    | You can download your co<br>the PC is not recommend | onfiguration to the target device, bu              | t an upload to            |  |  |  |
| Project [                      |                                                                                  |                              |                                                                                                    | the ro is not recommende                            | ca. Trease also note the information               | in the help.              |  |  |  |
|                                |                                                                                  |                              | 41.00 GUOLOG O UPG                                                                                                    | TOD                                                 |                                                    |                           |  |  |  |
|                                |                                                                                  |                              |                                                                                                    | IOR                                                 |                                                    |                           |  |  |  |
|                                | Level                                                                            | Message                      |                                                                                                    |                                                     | Close                                              | Help                      |  |  |  |
|                                | 12                                                                               | All                          |                                                                                                    |                                                     |                                                    |                           |  |  |  |
|                                | 3 Information                                                                    | G120_C0250S_2_VECTOR         | C Connection has been est                                                                                                    | ablished. Connection to target static               | on: Address: 192.168.0.20, slot: 2.                |                           |  |  |  |
|                                | 4 Warning                                                                        | G120_CU250S_2_VECTOR         | Connection buildup from a                                                                                                    | a device of type 'SINAMICS CU250S                   | S-2 PN Vector V4.6' to a hardware of type 'SINAMIC | S CU250S-2 PN Vector V4.7 |  |  |  |
|                                | 5 Information                                                                    | Start of the online consiste | new check for all online devices                                                                                               |                                                     |                                                    |                           |  |  |  |
|                                | 6 Information                                                                    | Start of the consistency up  | dating                                                                                                    |                                                     |                                                    |                           |  |  |  |
| 8 Warning G120 CU250S 2 VECTOR |                                                                                  |                              | rearry<br>2 <sup>1</sup> The set configuration is different than the configuration of the device                               |                                                     |                                                    |                           |  |  |  |
|                                | 9 Information                                                                    | End of the online consisten  | cy check for all online device                                                                                                 | ces.                                                |                                                    |                           |  |  |  |
|                                |                                                                                  |                              |                                                                                                    |                                                     |                                                    |                           |  |  |  |

Copyright © Siemens AG Copyright year All rights reserved 1

1.1

图 1-1 项目版本与控制单元的固件版本不一致

#### 1.2 离线升级

使用 STARTER 打开原有的 G120 项目文件,在左侧导航栏右键点击驱动单元, 依次选择"Target Device"->" Upgrade Device Version/Characteristic",如图 1-2 所示。

| G120_upgrade                     | t                                     |   | l r                                               | Expert lis | 1 <b>60 - 1</b> 1 | Ent      | ter sear  |  |
|----------------------------------|---------------------------------------|---|---------------------------------------------------|------------|-------------------|----------|-----------|--|
| G120_CU250S_2_V                  | Open HW configuration                 |   |                                                   |            |                   | Data     | Parame    |  |
| 🖃 🔂 Control_Unit                 | Cut                                   |   |                                                   | 1          | 12                | A        | Drive ope |  |
| -> Configurat                    | Com                                   |   |                                                   | 2          | p3                | -        | Access    |  |
| > Expert list                    | Paste                                 |   |                                                   | 3          | p10               | <u> </u> | Drive con |  |
| Drive navic                      |                                       |   |                                                   | 4          | p14               |          | Buffer m  |  |
|                                  | D.L.                                  |   |                                                   | 5          | p15               |          | Macro dr  |  |
| E Setpoint c                     | Delete                                |   |                                                   | 6          | r18               |          | Control U |  |
| Dep-loor                         | Rename                                |   |                                                   | 7          | r20               |          | Speed se  |  |
| European Sections                | Compare                               |   |                                                   | 8          | r21               |          | CO: Actu  |  |
|                                  |                                       |   |                                                   | 9          | r22               |          | Speed ad  |  |
|                                  | Connect target device                 |   |                                                   | 10         | r24               |          | Output fr |  |
| H-> Commissi                     | Target device                         | • | Download                                          | drive uni  | t to target dev   | ice      |           |  |
| E Scommuni                       | Expert                                | • | Copy RAM to ROM                                   |            |                   |          |           |  |
| ⊕ ≫ Diagnostic                   | Configure drive unit                  |   | Load drive unit to PG<br>Restore factory settings |            |                   |          |           |  |
| Documentatio     SINAMICS LIBRAR | Drive unit write protection           |   |                                                   |            |                   |          |           |  |
|                                  | Drive unit know-how protection Online |   | Online acc                                        | ne access  |                   |          |           |  |
|                                  | Documentation                         | + | Upgrade device version/characteristic             |            |                   |          |           |  |
|                                  | Properties                            | T |                                                   | 21         | r41               |          | Energy c  |  |

图 1-2 选中升级项目的对话框

从弹出的窗口中选择需要升级到的版本,点击"Upgrade",完成项目升级。如 图 1-3 所示。

| Upgrade Device Version/Characteristic     | <u> </u>                      |
|-------------------------------------------|-------------------------------|
| Current device characteristic and version | SINAMICS CU250S-2 Vector V4.6 |
| Available device characteristics:         | SINAMICS CU250S-2 Vector      |
| Available device versions:                | V4.7                          |
|                                           |                               |
|                                           |                               |
| Upgrade                                   | Cancel Help                   |

图 1-3 完成项目升级

Copyright © Siemens AG Copyright year All rights reserved 项目升级完成后,在左侧导航栏右键点击驱动单元,选择"Properties",查看 当前离线项目中控制单元的固件版本,用来确定项目是否已经升级成功,如图 1-4 所示。

| G120_upgrade                             |                                |     |  |  |  |
|------------------------------------------|--------------------------------|-----|--|--|--|
| Configure drive                          | Open HW configuration          |     |  |  |  |
| E Control_Unit                           | Cut                            |     |  |  |  |
| operties - G120_CU250S_2_VECTOR          |                                | × × |  |  |  |
| General Drive unit / access point DEVICE | addresses Object address       |     |  |  |  |
| Device family:                           | SINAMICS                       |     |  |  |  |
| Device:                                  | SINAMICS G120                  |     |  |  |  |
| Device characteristic:                   | CU250S-2 Vector                |     |  |  |  |
| Order no.:                               | 6SL3 246-xxxxxxx               |     |  |  |  |
| Version:                                 | 4.7                            |     |  |  |  |
| THE Documentation                        | Comigure unive unit            |     |  |  |  |
|                                          | Drive unit write protection    |     |  |  |  |
|                                          | Drive unit know-how protection |     |  |  |  |
|                                          | Documentation                  |     |  |  |  |
|                                          | Properties                     |     |  |  |  |

图 1-4 检查升级完成以后的项目版本

#### **1.3** 在线下载项目

- 1) 使用 STARTER 连接 G120 变频器,点击在线;
- 2) 点击按钮" Download project to target system";
- 3) 下载升级后的项目,选中" Copy RAM to ROM";
- 4) 点击" Yes",如图 1-5 所示。

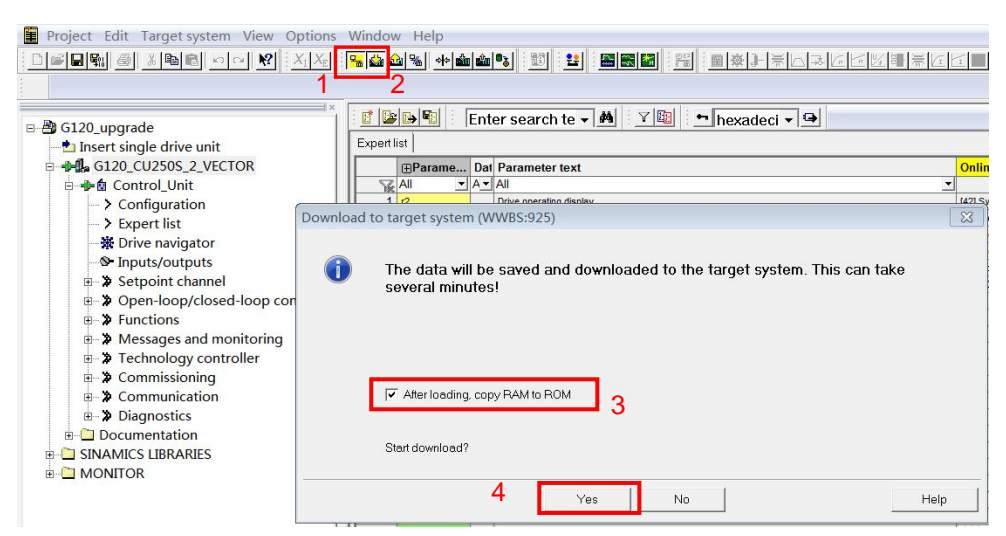

图 1-5 下载新项目至 G120 变频器

Copyright © Siemens AG Copyright year All rights reserved